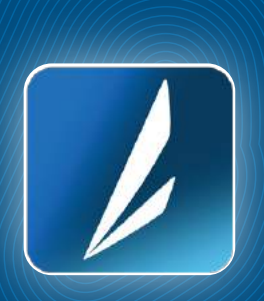

Paso a Paso: Realiza tus Retiros sin tarjeta desde **Mi BancAzul Móvil** 

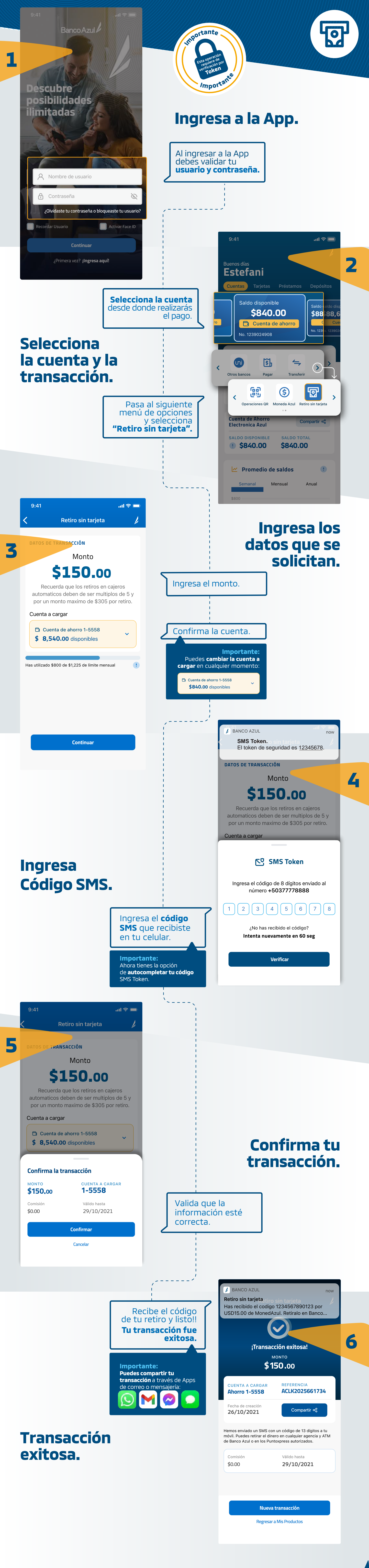

Aló Azul **2555 8000 (\)** 7919 2000 bancoazul.com

Banco Azul 🖊

Si tú creces, nosotros también